# Media Converter User's Manual v1.4

### **Table of Contents**

| HOW TO USE MEDIA CONVERTER?                                                                                                    | 1 |
|----------------------------------------------------------------------------------------------------|---|
| SINGLE FILE TO CONVERT                                                                                                    | 2 |
| Step 1:Run " Mediaconverter.exe"<br>Step 2: To select the Recording file to convert                                               | 2 |
| MULTI- FILE TO CONVERT                                                                                                    | 4 |
| Step 1: Run MediaConverter.exe then press "Folder" button<br>Step 2: Select a folder to convert<br>Step 3: The program is done    |   |
| PLAYBACK AVI FILES                                                                                                    | 7 |
| Step 1: Install FFDSHOW program<br>Step 2: Using Windows Media Player to playback AVI FILES<br>Step 3 : When CANNOT play the file |   |
| JPG FILES                                                                                                    | 9 |
| We can use any picture viewer to display it like as Paint                                                                         | 9 |

## Single File to Convert

### Step 1:Run " Mediaconverter.exe"

1. Run "Mediaconverter.exe"

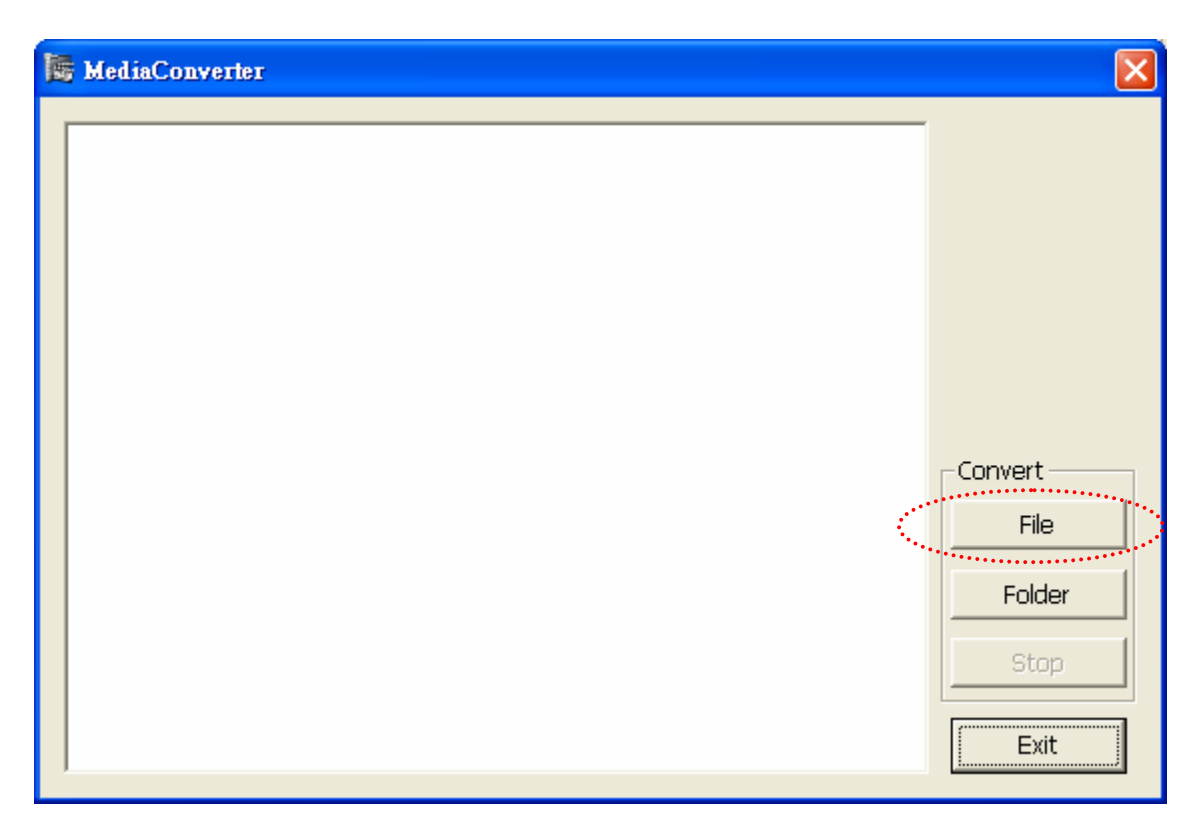

#### Step 2: To select the Recording file to convert

- 1. Press "Single File" button to choose the RAW file that you want
- 2. See the program is done

| MediaConverter                                                       |         |
|----------------------------------------------------------------------|---------|
| Converting                                                           | Convert |
| Convert Result : D:\ACTi\Project\RawData\PAL\Constant20_FPS25PAL.raw | File    |
| I Frame Count : 97                                                   | Folder  |
| P Frame Count : 2315                                                 | Stop    |
| Audio Frame Count : 0                                                | Exit    |

## **Multi- File to Convert**

Step 1: Run MediaConverter.exe then press "Folder" button

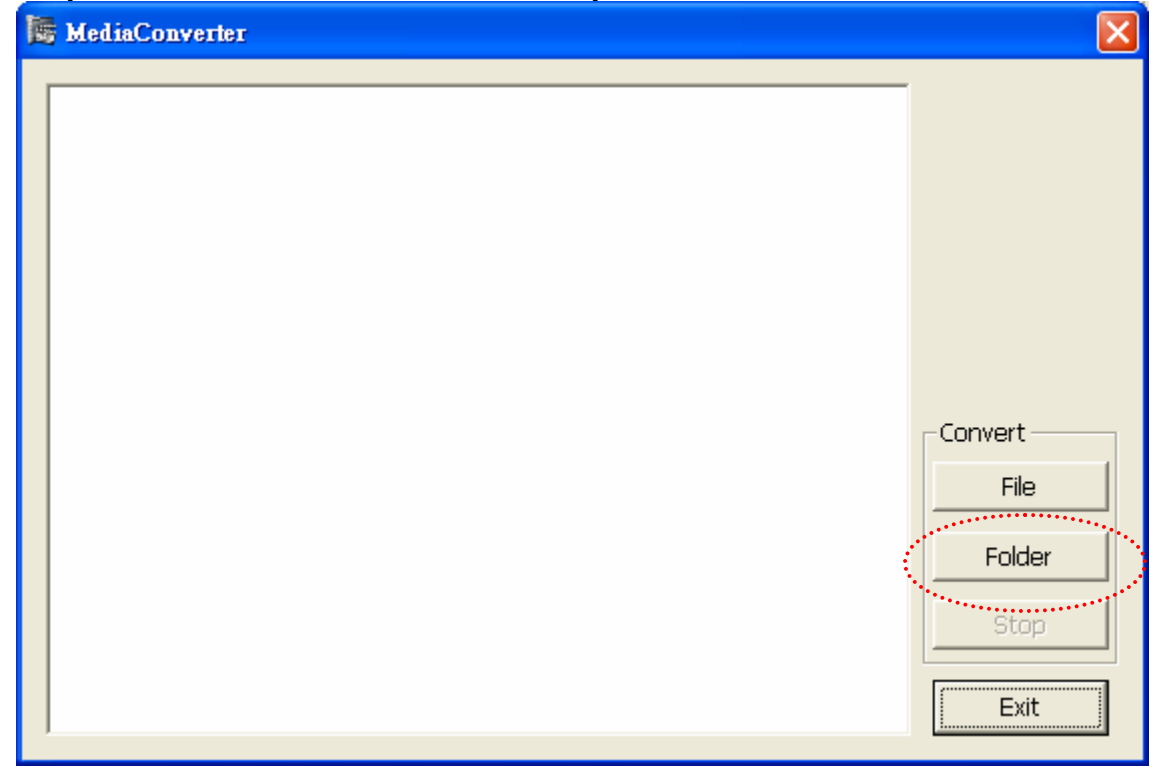

Open ? × -😓 🖻 💣 🎟 • Look in: 🔂 Channel2 Channel2\_20060324\_113756\_109.raw Channel2\_20060324\_152753\_593.raw Channel2\_20060324\_152948\_171.raw Channel2\_20060324\_153007\_500.raw Channel2\_20060324\_153029\_281.raw Channel2\_20060324\_154217\_968.raw Desktop Channel2\_20060324\_155218\_046.raw 10 My Documents CHART R My Computer -Channel2\_20060324\_152753\_593.raw Open File name: -Cancel Files of type: \_T(RAW Files (\*.raw) My Network P. Dpen as read-only

Step 2: Select a folder to convert

- 1. you just need to select one file and then open
- 2. you can see the all files to convert

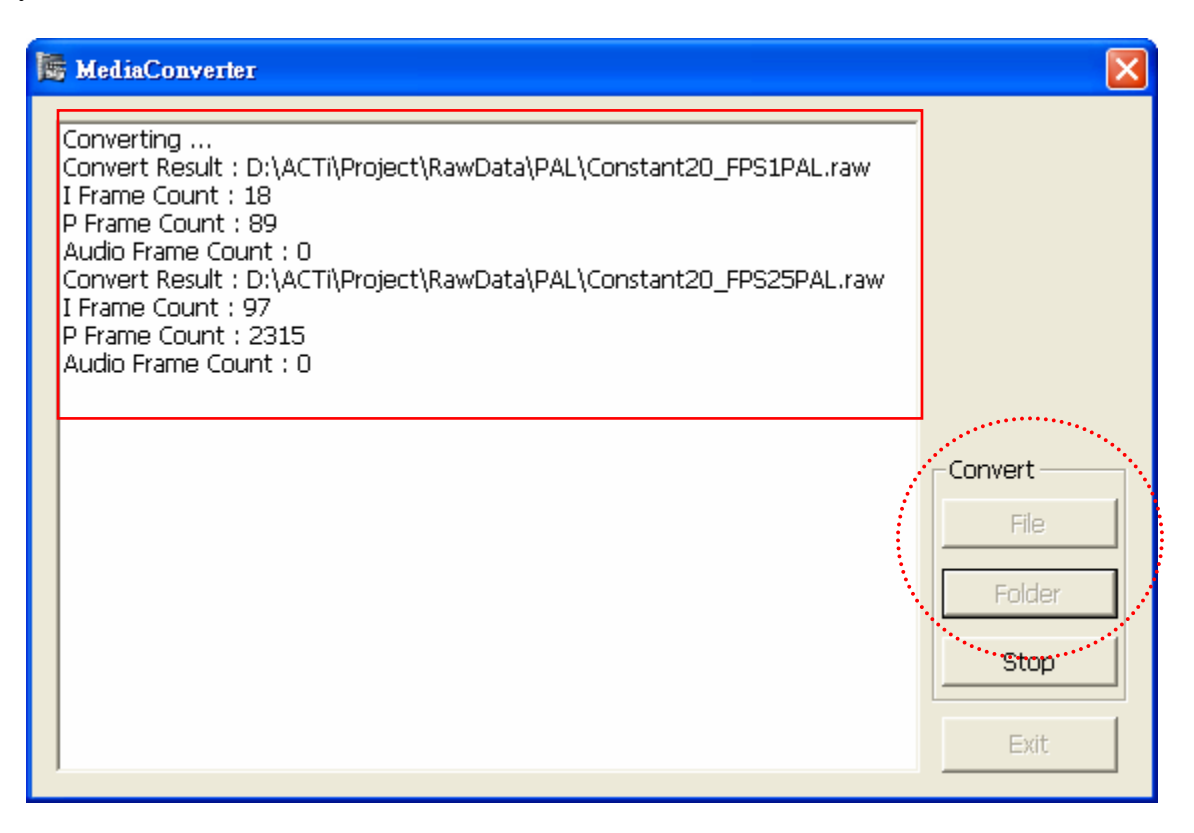

### Step 3: The program is done.

| Converting<br>Convert Result : D:\ACTi\Project\RawData\PAL\Constant20_FPS1PAL.raw<br>I Frame Count : 89<br>Audio Frame Count : 0<br>Convert Result : D:\ACTi\Project\RawData\PAL\Constant20_FPS25PAL.raw<br>I Frame Count : 2315<br>Audio Frame Count : 0<br>Convert Result : D:\ACTi\Project\RawData\PAL\Constant20_FPS8PAL.raw<br>I Frame Count : 121<br>P Frame Count : 121<br>P Frame Count : 842<br>Audio Frame Count : 133<br>P Frame Count : 133<br>P Frame Count : 10<br>Convert Result : D:\ACTi\Project\RawData\PAL\Variable20_FPS1PAL.raw<br>I Frame Count : 10<br>Convert Result : D:\ACTi\Project\RawData\PAL\Variable20_FPS25PAL.raw<br>I Frame Count : 518<br>P Frame Count : 518<br>P Frame Count : 0<br>Convert Result : D:\ACTi\Project\RawData\PAL\Variable20_FPS25PAL.raw<br>I Frame Count : 518<br>P Frame Count : 0<br>Convert Result : D:\ACTi\Project\RawData\PAL\Variable20_FPS25PAL.raw<br>I Frame Count : 0<br>Convert Result : D:\ACTi\Project\RawData\PAL\Variable20_FPS5PAL.raw<br>I Frame Count : 0<br>Convert Result : D:\ACTi\Project\RawData\PAL\Variable20_FPS5PAL.raw<br>I Frame Count : 0<br>Convert Result : D:\ACTi\Project\RawData\PAL\Variable20_FPS5PAL.raw<br>I Frame Count : 0<br>Convert Result : D:\ACTi\Project\RawData\PAL\Variable20_FPS5PAL.raw<br>I Frame Count : 0<br>Convert Result : D:\ACTi\Project\RawData\PAL\Variable20_FPS5PAL.raw |
|----------------------------------------------------------------------------------------------------|
| I Eramo Count : 240                                                                                                    |

## **PlayBack AVI Files**

### Step 1: Install FFDSHOW program

- 1. See the EXE file "ffdshow-20040329.exe" put on the CD
- 2. then installation
- 3. Make sure the program is already installed

Control panel  $\rightarrow$  Add/Remove programs  $\rightarrow$  "ffdshow"

| 🖬 Add/Remov                     | re Programs                                                                        |               |               |
|---------------------------------|------------------------------------------------------------------------------------|---------------|---------------|
|                                 | Currently installed programs:                                                      | Sort by: Name |               |
| Change or<br>Remove<br>Programs | Click here for <u>support information</u> .                                        | Size          | <u>24.8MB</u> |
|                                 | To change this program or remove it from your<br>computer, click Change or Remove. | Change        | Remove        |
| <u> </u>                        | Mobe Reader 6.0.1                                                                  | Size          | 43.9MB        |
| Add New<br>Programs             | C-Media 3D Audio                                                                   | Size          | 20.6MB        |
|                                 | 🗍 🆺 ffdshow (remove only)                                                          | Size          | 4.39MB        |
|                                 | C Firmware Maker                                                                   | Size          | 3.53MB        |
| Add/Remove                      | Intel(R) Extreme Graphics 2 Driver                                                 |               |               |
| Windows<br>Components           | 🛃 Intel(R) PRO Intelligent Installer                                               | Size          | 3.57MB        |
| Components                      | Intel(R) PRO Network Connections Software v10.1.41.0                               | Size          | 4.28MB        |
|                                 | 📋 IP Video Control Center                                                          | Size          | 13.7MB        |
|                                 | LiveUpdate 1.80 (Symantec Corporation)                                             | Size          | 4.85MB        |
|                                 | 🛃 Macromedia Flash Player 8                                                        |               |               |
|                                 | 🛃 Microsoft Data Access Components KB870669                                        |               |               |
|                                 | Landra in the second                                                               |               | <b></b> _     |
|                                 |                                                                                    |               | Close         |

Step 2: Using Windows Media Player to playback AVI FILES

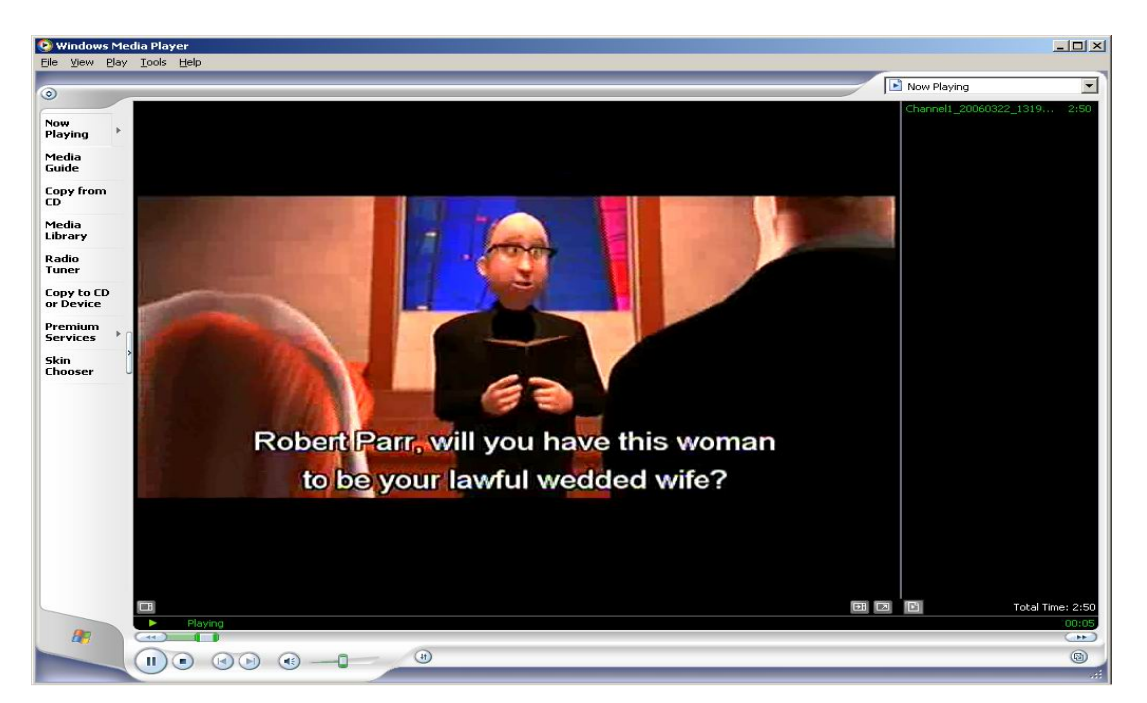

#### Step 3 : When CANNOT play the file

1. IF see the **Player cannot play the file** dialogue, the meaning is **the system hasn't installed FFDSHOW program yet**.

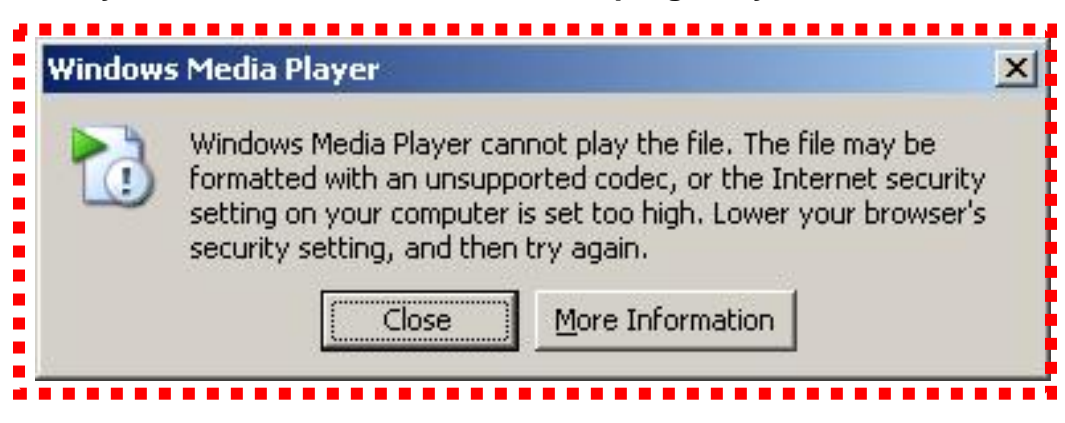

2. please do step 1.

## **Jpg Files**

We can use any picture viewer to display it like as Paint.

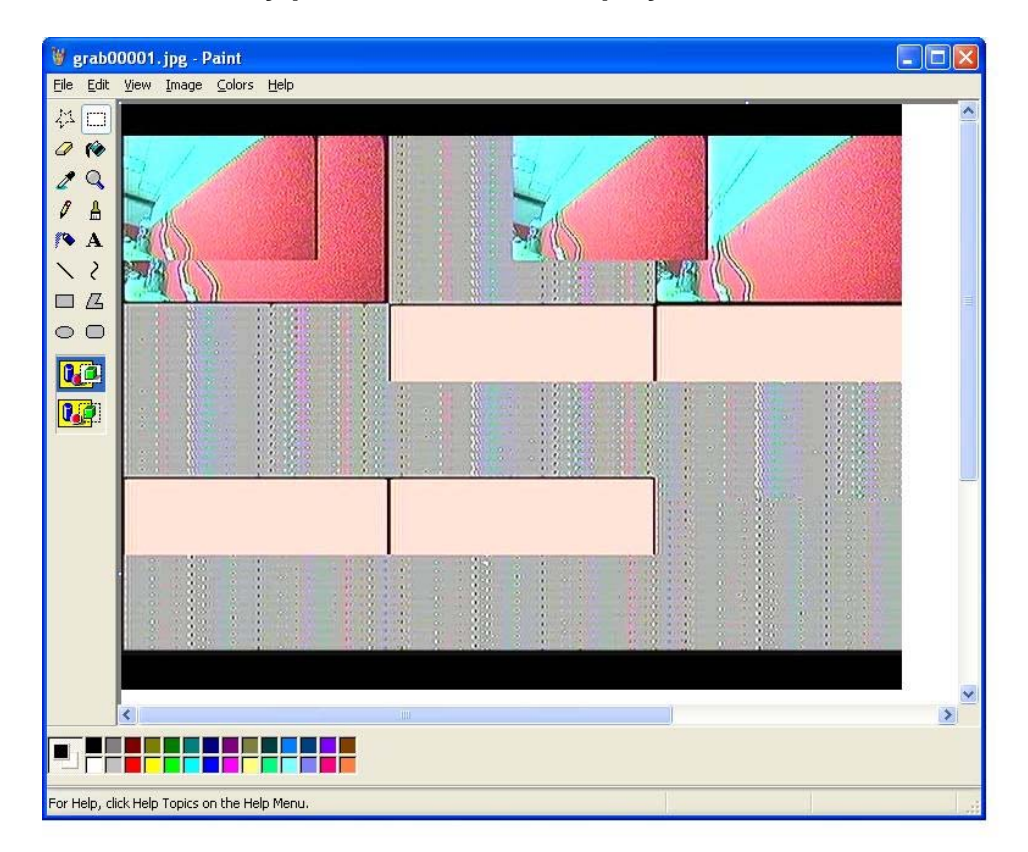